## 周辺にある施設から地点を探す

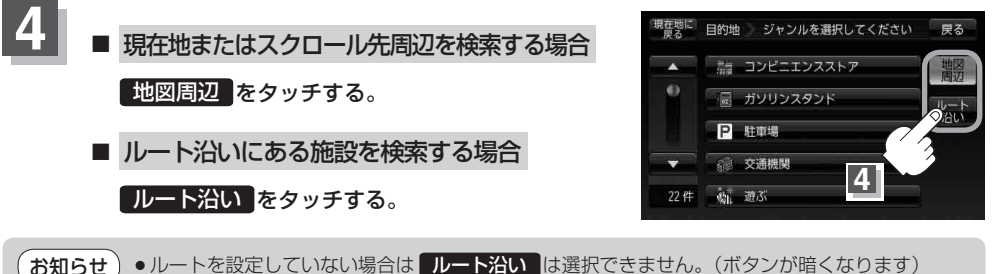

- •現在地/スクロール先/目的地周辺を検索する場合は、現在地から半径10km以内に存在する施設を最大100件まで表示します。
  - ルート沿いにある施設を検索する場合は現在地からルートの進行方向にそって10km以内で、 ルートの左右約100m以内に存在する施設を最大100件まで表示します。現在地が設定した ルートから離れすぎている場合は検索できません。
  - 地図周辺 / ルート沿い では、リストに表示される施設は異なります。

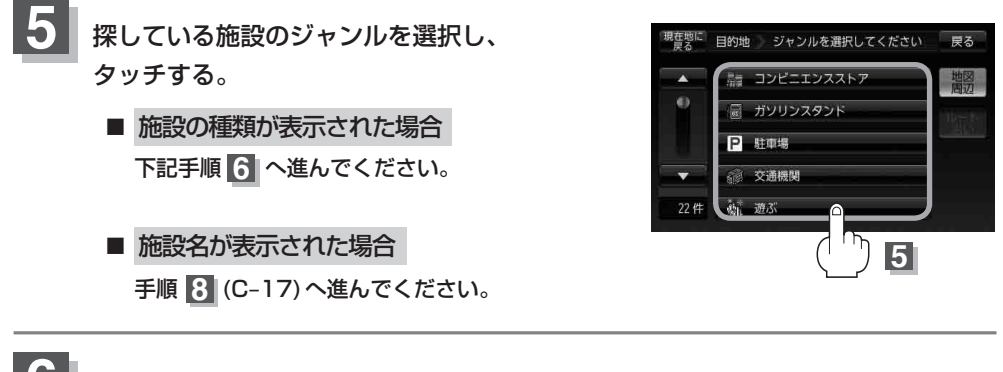

表示したい施設の種類を選択し、タッチする。
: 選択した種類にチェックマーク()が付きます。
全選択 をタッチすると、全種類にチェック

マーク(🖌)が付きます。

※表示をやめたい場合は再度ボタンをタッチして チェックマーク(\*)を消します。 全解除 をタッチ すると、リストに付いているチェックマーク(\*)を 全て消します。

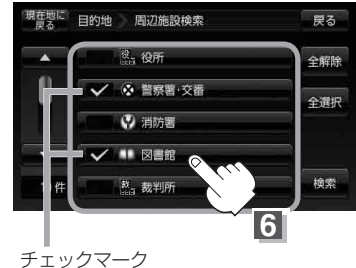